## Instalación de Debian

- En primeiro lugar descargaremos unha imaxe ISO do sistema operativo que se desexa instalar, que neste caso será Debian de 64 bits, que se pode obter en http://www.debian.org.
- Da mesma forma que nos casos anteriores de instalación das máquinas cos sistemas operativos de escritorio, creamos en primeiro lugar unha nova máquina virtual.

## Creación da máquina virtual

Creación da máquina virtual

| Cr                                     | ear máquina virtual                                                                                                    |                                                                           |
|----------------------------------------|----------------------------------------------------------------------------------------------------|---------------------------------------------------------------------------|
| Nom                                    | ore y sistema operativ                                                                                                    | 0                                                                         |
| Selecci<br>virtual<br>intenci<br>usado | one un nombre descriptivo para la<br>y seleccione el tipo de sistema op<br>ón de instalar en ella. El nombre q<br>por VirtualBox para identificar est | a nueva máquina<br>erativo que tiene<br>jue seleccione será<br>a máquina. |
| Nombre                                 | e dserver                                                                                                    |                                                                           |
| Tipe                                   | ε Linux                                                                                                    | : 🌮                                                                       |
| Yersión                                | : Ubuntu (64-bit)                                                                                                    | \$                                                                        |
| Modo exp                               | erto <anterior siguien<="" th=""><th>e &gt; . Cancelar</th></anterior>                                                                                | e > . Cancelar                                                            |

Picamos na opción de "Nova máquina" e no primeiro paso do asistente introducimos o nome para a máquina e seleccionamos o tipo de sistema operativo

| <br>Crear máquin<br>Tamaño de m<br>Seleccione la cantid<br>reservada para la m<br>El tamaño de memo | a virtual<br>l <b>emoria</b><br>lad de memoria (RAM) en me<br>táquina virtual.<br>oria recomendado es <b>768</b> MB | gabytes a ser |
|----------------------------------------------------------------------------------------------------|----------------------------------------------------------------------------------------------------|---------------|
| 4 MB                                                                                                | 8192 MB                                                                                                    | 1024 C MB     |
| <                                                                                                   | Interior Siguiente >                                                                                                | Cancelar      |

Establecemos o tamaño da RAM a 512 MB ou 1024 MB. Logo poderemos comprobar efectivamente que se non utilizamos o contorno gráfico o consumo de memoria do sistema é moi baixo, pero a RAM necesaria dependerá dos servizos que logo configuremos no sistema convidado (aínda que é moi sinxelo modificar este parámetro se fose necesario despois).

| Disco duro         Si desea puede agregar un disco duro virtual a la nueva<br>máquina. Puede crear un nuevo archivo de disco duro o<br>seleccionar uno de la lista o de otra ubicación usando el icor<br>de la carpeta.         Si necesita una configuración de almacenamiento más<br>compleja puede omitir este paso y hacer los cambios a las<br>preferencias de la máquina virtual una vez creada.         El tamaño recomendado del disco duro es 8,00 GB.         No agregar un disco duro virtual         © Crear un disco duro virtual ahora | <ul> <li>Disco duro</li> <li>Si desea puede agregar un disco duro virtual a la nueva máquina. Puede crear un nuevo archivo de disco duro o seleccionar uno de la lista o de otra ubicación usando el icono de la carpeta.</li> <li>Si necesita una configuración de almacenamiento más compleja puede omitir este paso y hacer los cambios a las preferencias de la máquina virtual una vez creada.</li> <li>El tamaño recomendado del disco duro es 8,00 GB.</li> <li>No agregar un disco duro virtual</li> <li>Crear un disco duro virtual ahora</li> <li>Usar un archivo de disco duro virtual existente</li> <li>FirewalLvdi (Normal, 64,00 GB) *</li> </ul> |          | Crear máquina virtual                                                                                                    |
|----------------------------------------------------------------------------------------------------|----------------------------------------------------------------------------------------------------|----------|----------------------------------------------------------------------------------------------------|
| Si desea puede agregar un disco duro virtual a la nueva<br>máquina. Puede crear un nuevo archivo de disco duro o<br>seleccionar uno de la lista o de otra ubicación usando el icor<br>de la carpeta.<br>. Si necesita una configuración de almacenamiento más<br>compleja puede omitir este paso y hacer los cambios a las<br>preferencias de la máquina virtual una vez creada.<br>El tamaño recomendado del disco duro es 8,00 GB.<br>. No agregar un disco duro virtual<br>. Crear un disco duro virtual ahora                                    | Si desea puede agregar un disco duro virtual a la nueva máquina. Puede crear un nuevo archivo de disco duro o seleccionar uno de la lista o de otra ubicación usando el icono de la carpeta.         . Si necesita una configuración de almacenamiento más compleja puede omitir este paso y hacer los cambios a las preferencias de la máquina virtual una vez creada.         El tamaño recomendado del disco duro es 8,00 GB.         • No agregar un disco duro virtual         • Crear un disco duro virtual ahora         • Usar un archivo de disco duro virtual existente         FirewalLvdi (Normal, 64,00 GB)                                         |          | Disco duro                                                                                                    |
| Si necesita una configuración de almacenamiento más<br>compleja puede omitir este paso y hacer los cambios a las<br>preferencias de la máquina virtual una vez creada.<br>El tamaño recomendado del disco duro es 8,00 GB.<br>No agregar un disco duro virtual<br>Crear un disco duro virtual ahora                                                                                                    | <ul> <li>, Si necesita una configuración de almacenamiento más compleja puede omitir este paso y hacer los cambios a las preferencias de la máquina virtual una vez creada.</li> <li>El tamaño recomendado del disco duro es 8,00 GB.</li> <li>No agregar un disco duro virtual</li> <li>Crear un disco duro virtual ahora</li> <li>Usar un archivo de disco duro virtual existente</li> <li>Firewall.vdi (Normal, 64,00 GB) *</li> </ul>                                                                                                    | <b>_</b> | Si desea puede agregar un disco duro virtual a la nueva<br>máquina. Puede crear un nuevo archivo de disco duro o<br>seleccionar uno de la lista o de otra ubicación usando el icono<br>de la carpeta. |
| El tamaño recomendado del disco duro es 8,00 GB.  No agregar un disco duro virtual  Crear un disco duro virtual ahora                                                                                                    | El tamaño recomendado del disco duro es 8,00 GB.<br>No agregar un disco duro virtual<br>Crear un disco duro virtual ahora<br>Usar un archivo de disco duro virtual existente<br>Firewall.vdi (Normal, 64,00 GB)                                                                                                    | 2        | . Si necesita una configuración de almacenamiento más<br>compleja puede omitir este paso y hacer los cambios a las<br>preferencias de la máquina virtual una vez creada.                              |
| No agregar un disco duro virtual     Grear un disco duro virtual ahora                                                                                                    | <ul> <li>No agregar un disco duro virtual</li> <li>Crear un disco duro virtual ahora</li> <li>Usar un archivo de disco duro virtual existente</li> <li>FirewalLvdi (Normal, 64,00 GB)</li> </ul>                                                                                                    |          | El tamaño recomendado del disco duro es 8,00 GB.                                                                                                    |
| Crear un disco duro virtual ahora                                                                                                    | Crear un disco duro virtual ahora     Usar un archivo de disco duro virtual existente     Firewall.vdi (Normal, 64,00 GB)                                                                                                    |          | O No agregar un disco duro virtual                                                                                                    |
|                                                                                                    | Usar un archivo de disco duro virtual existente           Firewall.vdi (Normal, 64,00 GB)                                                                                                    |          | Crear un disco duro virtual ahora                                                                                                    |
| O Usar un archivo de disco duro virtual existente                                                                                                    | Firewall.vdi (Normal, 64,00 GB) *                                                                                                    |          | O Usar un archivo de disco duro virtual existente                                                                                                    |
| Firewall.vdi (Normal, 64,00 GB)                                                                                                    |                                                                                                    |          | Firewall.vdi (Normal, 64,00 GB) 💲 🗔                                                                                                    |

Creamos un disco duro virtual para a máquina ...

| creat be black burn                                                                   | · ••••                                                                          |                                |
|---------------------------------------------------------------------------------------|---------------------------------------------------------------------------------|--------------------------------|
| Ubicación del archivo                                                                 | y tamaño                                                                        |                                |
| Escriba el nombre del archivo de<br>haga clic en el icono de carpeta p<br>el archivo. | unidad de disco duro virtual en el can<br>ara seleccionar una carpeta diferente | ipo debajo o<br>donde crear    |
| dserver                                                                               |                                                                                 |                                |
| Seleccione el tamaño de disco du<br>para el archivo de datos que una                  | ro virtual en megabytes. Este tamaño<br>máquina virtual podrá almacenar en o    | es el limite<br>el disco duro. |
|                                                                                       |                                                                                 | 20,00 GB                       |
| 4,00 MB                                                                               | 2,00 15                                                                         |                                |
|                                                                                       |                                                                                 |                                |
|                                                                                       |                                                                                 |                                |
|                                                                                       |                                                                                 |                                |
|                                                                                       | < Anterior Crear                                                                | Cancelar                       |

establecendo un tamaño de 20 GB (neste caso, se a nosa intención e optimizar o rendemento deste servidor virtualizado, nos interesará definir o disco como de tamaño fixo en lugar de expansión dinámica, xa que a velocidade de acceso é algo maior). Recórdese que ao non indicar en que carpeta se debe almacenar o disco, este gardarase na carpeta predeterminada de máquinas configurada nos parámetros de configuración de VirtualBox.

| á                    | dunver - Configuración                                          |      |
|----------------------|-----------------------------------------------------------------|------|
| 🧮 General            | Red                                                             |      |
| Sistema<br>Pantalia  | Adaptador 1 Adaptador 2 Adaptador 3 Adaptador 4                 |      |
| Almacenamiento       | Set Estimate adaptation de red<br>Conestado al Adaptador puente |      |
| Audio                | Bondrer: ( wian0                                                | :    |
| Puertos serie        |                                                                 |      |
| Carpetas compartidas |                                                                 |      |
| Interfaz de usuario  |                                                                 |      |
|                      |                                                                 |      |
| Ayyda                | Cancelar den                                                    | ptar |

Configuramos a tarxeta de rede da máquina en modo ponte.

## Instalación do Sistema Operativo

Amósanse a continuación os pasos básicos para facer unha instalación de Debian como sistema operativo convidado. Obviamente, en cada caso dependendo dos obxectivos do sistema as características que se seleccionen durante o proceso de instalación poderían ser diferentes ás que aquí se mostran:

Instalación de Debian

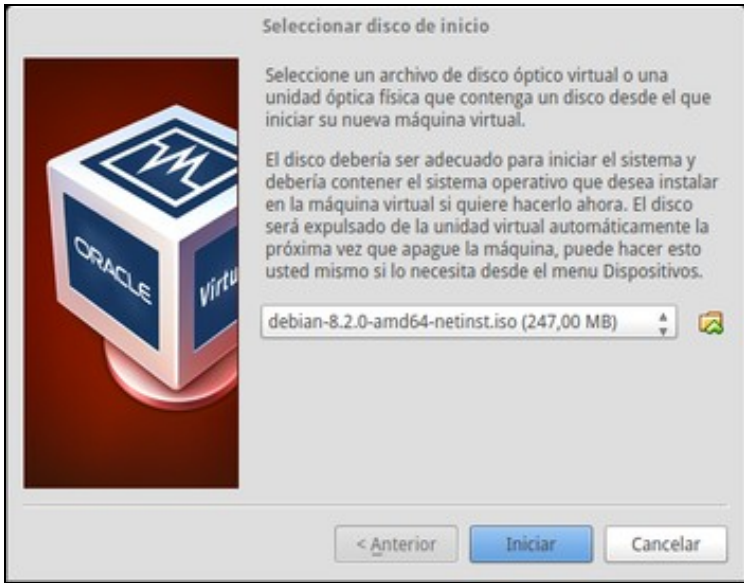

Iniciamos a máquina e xa se nos vai pedir o disco para iniciala. Seleccionamos a imaxe ISO descargada para a instalación e prememos en **Iniciar**.

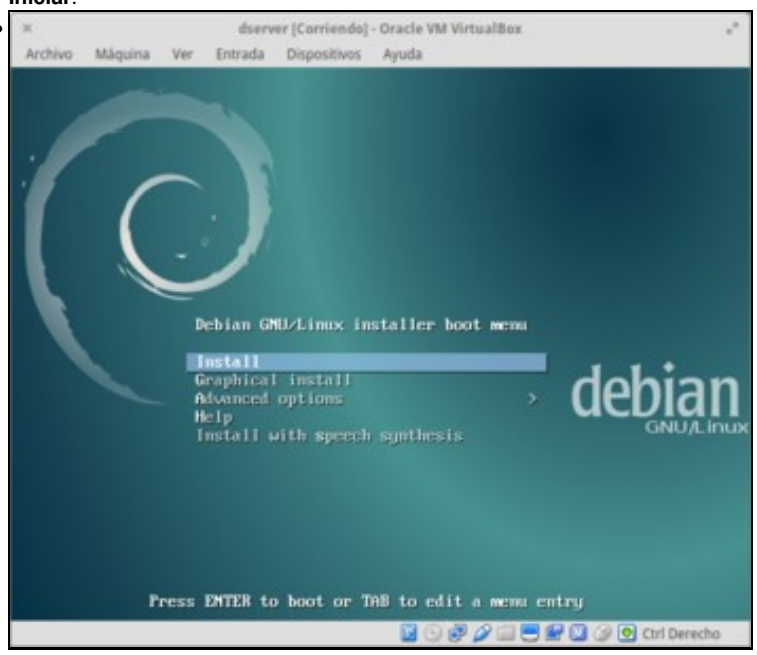

Escollemos a opción por defecto de Install.

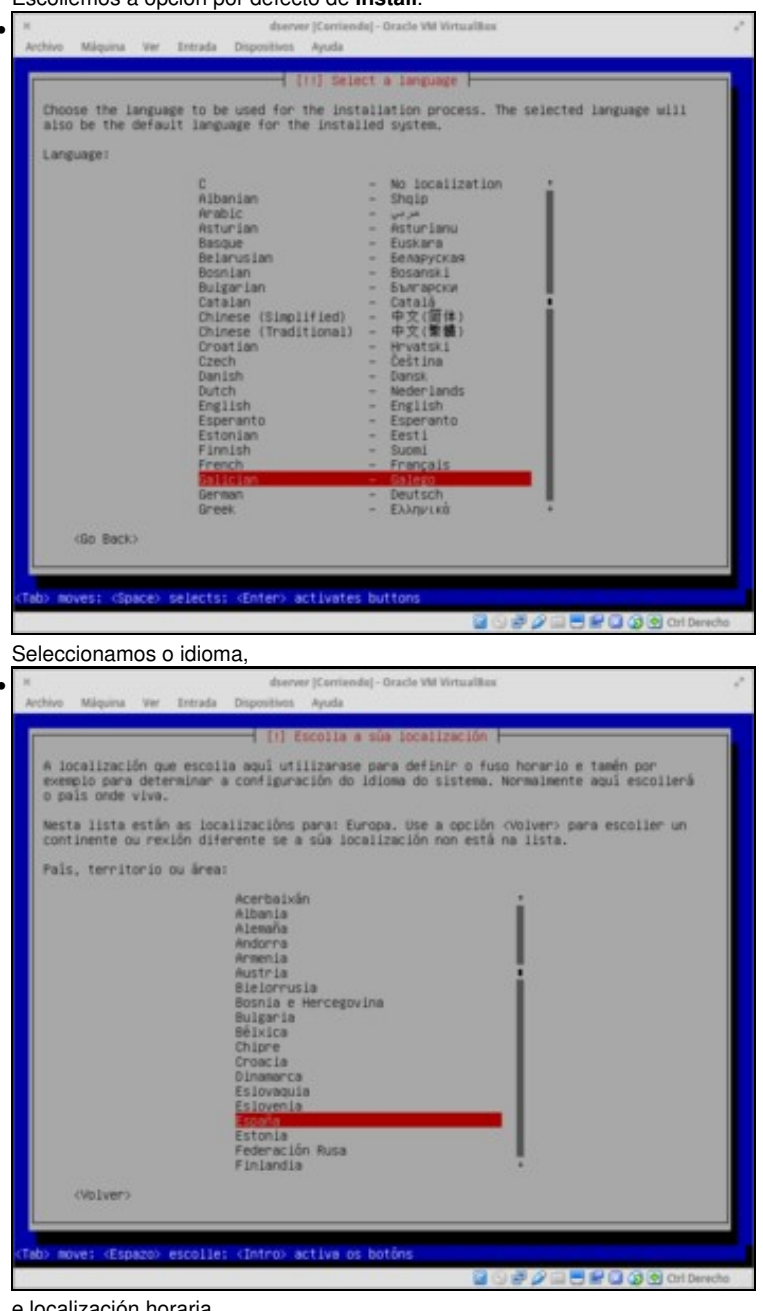

e localización horaria,

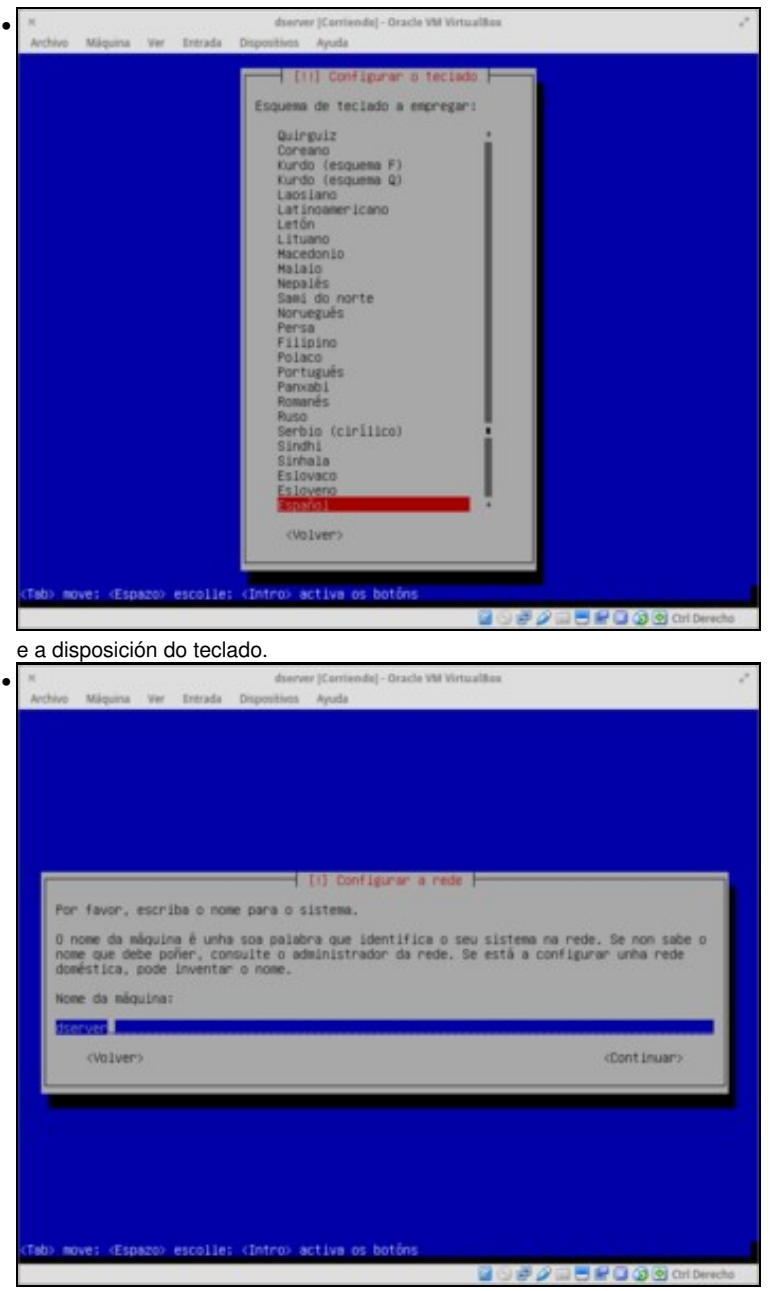

Agora introducimos o nome que vai ter a máquina. En Linux, este nome non ten gran importancia xa que só ten efecto para o propio equipo, xa que na rede o equipo vaise identificar ou ben pola dirección IP ou ben por un nome de DNS.

| and the second property of                                                                                  |                                                                        |                                                |
|----------------------------------------------------------------------------------------------------|------------------------------------------------------------------------|------------------------------------------------|
|                                                                                                    |                                                                        |                                                |
|                                                                                                    |                                                                        |                                                |
|                                                                                                    |                                                                        |                                                |
|                                                                                                    | (1) Configurar a rede                                                  |                                                |
| O nome de dominio é a parte do en<br>servidor. Adoita ser algo que rem<br>unha rede doméstica pode inventar | derezo de Internet que está à der<br>ata en .com, .net, .edu ou .org.  | se está a configurar<br>o mesmo nome de        |
| dominio en todos os seus computad                                                                           | ores.                                                                  |                                                |
| Nome de dominio:                                                                                            |                                                                        |                                                |
| (Volver)                                                                                                    |                                                                        | (Continuer)                                    |
|                                                                                                    |                                                                        |                                                |
|                                                                                                    |                                                                        |                                                |
|                                                                                                    |                                                                        |                                                |
|                                                                                                    |                                                                        |                                                |
| nove: (Esparo) escolle: (Intro) a                                                                           | rtiva os botios                                                        |                                                |
|                                                                                                    | 1                                                                      | 🖂 🗮 🔛 🕼 🔇 🕐 Cirl Derecho                       |
| mos o nome do dominio r                                                                                     | no que estará incluído o e                                             | quipo.                                         |
| dserve<br>o Máquina Ver Entrada Dispositivos                                                                | ir  Corriendo  - Oracle VM Virtualites<br>Ayuda                        |                                                |
|                                                                                                    |                                                                        |                                                |
|                                                                                                    |                                                                        |                                                |
| 1 (11) Config<br>a ter que indicar un contrasinal                                                           | para a conta de root, o administr                                      | ador do sistema. Un                            |
| suario malicioso ou non cualifica<br>si que deberia asegurarse de esco                                      | do con acceso de administrador po<br>lier un contrasinal difícil de ar | de causar un desastre,<br>liviñar. Non debería |
| acilidade a vostede.                                                                                        | croue, to uru nuve berepue die se                                      | poroa asociar con                              |
| n bo contrasinal contén unha mest<br>rocarse con regularidade.                                              | una de letras, números e signos d                                      | é puntuación, e debera                         |
| usuario eroota non debe ter un c<br>esactivarase a conta root e permi                                       | ontrasinal en branco. Se deixa is<br>tiráselle á conta do usuario inic | ito en branco<br>cial do sistema ter a         |
| osibilidade de se facer root coa                                                                            | orde «sudo».                                                           |                                                |
| ontrasinal de root:                                                                                         | 1001 0000 02 0 020 200.                                                |                                                |
|                                                                                                    |                                                                        |                                                |
| (Volver)                                                                                                    |                                                                        | (Cont Inuar)                                   |
|                                                                                                    |                                                                        |                                                |
|                                                                                                    |                                                                        |                                                |
| nove: (Espano) escalle: (Inten) a                                                                           | etius et hoties                                                        |                                                |
| Hore a respective escotter atomic o                                                                         | 1                                                                      | 🖂 🗮 🔛 🕼 🚱 Ort Derecho                          |
| plecemos o contrasinal pa                                                                                   | ra o usuario <i>root</i> , que nes                                     | te caso será <i>abc123.</i> (incluíndo         |
| dserve<br>o Māquina Ver Entrada Dispositivos                                                                | ir  Corriende  - Oracle VM Virtualites<br>Ayuda                        | ( )                                            |
|                                                                                                    |                                                                        |                                                |
|                                                                                                    |                                                                        |                                                |
|                                                                                                    |                                                                        |                                                |
|                                                                                                    |                                                                        |                                                |
|                                                                                                    |                                                                        |                                                |
| [11] Confi                                                                                                  | purar os usuarlos e contrasinais                                       | incluciu correctamente                         |
| Escriba de novo o contrasinal par                                                                           | a verificalo:                                                          | I SANCES CONTROL CONTINUES                     |
|                                                                                                    |                                                                        |                                                |
| (Volver)                                                                                                    |                                                                        | (Continuar)                                    |
|                                                                                                    |                                                                        |                                                |
|                                                                                                    |                                                                        |                                                |
|                                                                                                    |                                                                        |                                                |
|                                                                                                    |                                                                        |                                                |
|                                                                                                    |                                                                        |                                                |
|                                                                                                    |                                                                        |                                                |

Repetimos o contrasinal para comprobar que se introduciu correctamente.

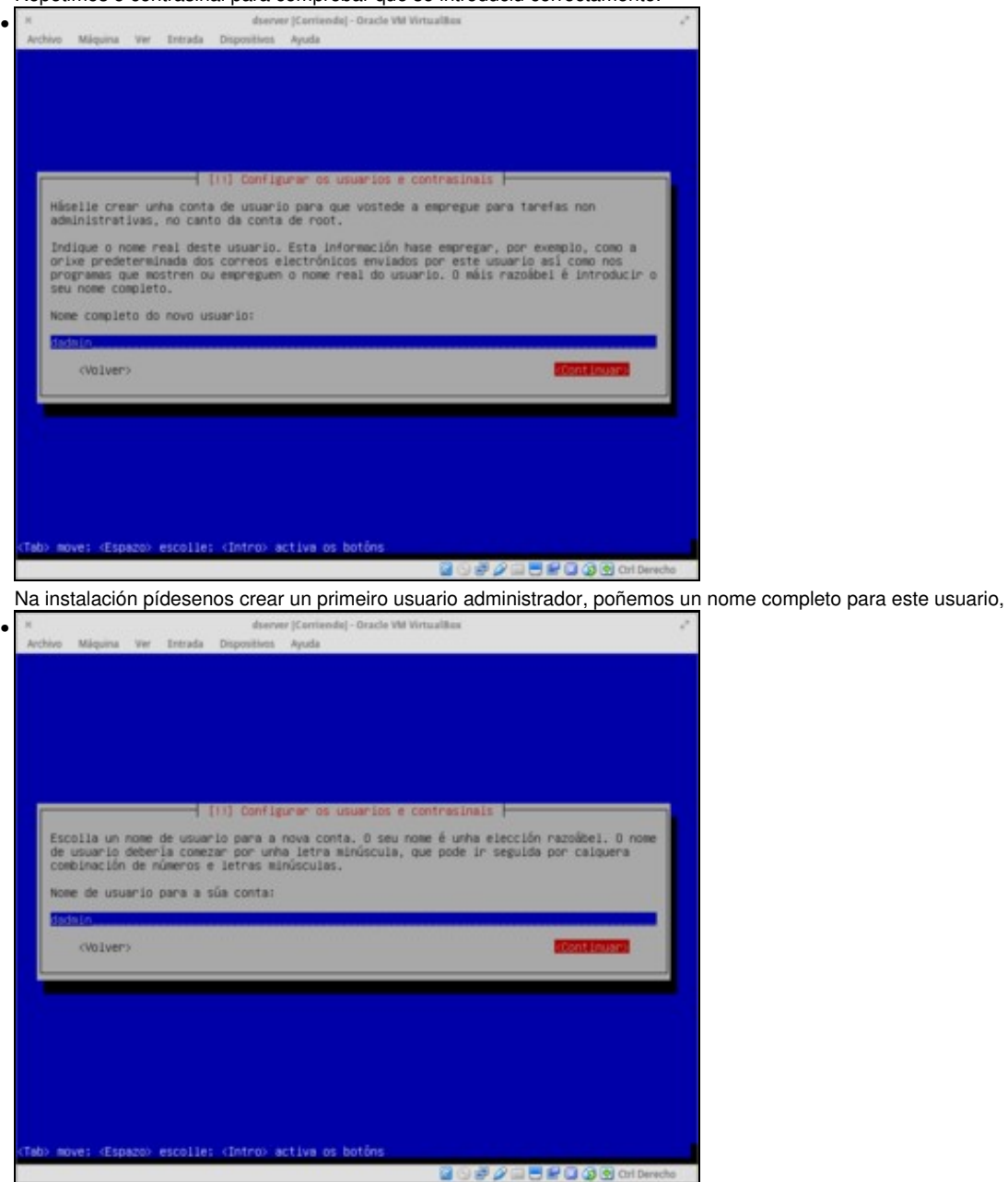

o nome da conta,

| hardware Million and Televisia December in the de-                                                                                                    |                                                                                                    |
|----------------------------------------------------------------------------------------------------|----------------------------------------------------------------------------------------------------|
| uccuso astrona su monara nebonione silona                                                                                                    |                                                                                                    |
|                                                                                                    |                                                                                                    |
|                                                                                                    |                                                                                                    |
|                                                                                                    |                                                                                                    |
| (11) Configurar os usuar                                                                                                    | ios e contrasinais                                                                                                    |
| Un bo contrasinal contén unha mestura de letras<br>trocarse con regularidade.                                                                                                    | s, números e signos de puntuación, e debera                                                                                                    |
| Escriba o contrasinal do novo usuario:                                                                                                    |                                                                                                    |
| contures                                                                                                    | Sector Sector                                                                                                    |
| 5104107                                                                                                    |                                                                                                    |
|                                                                                                    |                                                                                                    |
|                                                                                                    |                                                                                                    |
|                                                                                                    |                                                                                                    |
|                                                                                                    |                                                                                                    |
|                                                                                                    |                                                                                                    |
| Bove; (Espazo) escolle; (Intro) active os ooto                                                                                                    | ales<br>ales ales ales ales ales ales ales ales                                                                                                    |
| contrasinal,                                                                                                    |                                                                                                    |
| N diserver (Corriende) - Or<br>Archivo Máquina Ver Entrada Dispositivos Ayuda                                                                                                    | acle VM VirtualBas                                                                                                    |
|                                                                                                    |                                                                                                    |
|                                                                                                    |                                                                                                    |
|                                                                                                    |                                                                                                    |
|                                                                                                    |                                                                                                    |
|                                                                                                    |                                                                                                    |
| (11) Configurar os usuar                                                                                                    | los e contrasinais                                                                                                    |
| Escriba de novo o contrasinal para verificalo:                                                                                                    | i comprobar que o introducio correctamente.                                                                                                    |
|                                                                                                    |                                                                                                    |
|                                                                                                    |                                                                                                    |
| (Volver)                                                                                                    | «Cont Linuar»                                                                                                    |
| (Volver)                                                                                                    | «Cont Linuar»                                                                                                    |
| (Volver)                                                                                                    | «Continuar»                                                                                                    |
| (Volver)                                                                                                    | «Dent Linuar»                                                                                                    |
| (Volver>                                                                                                    | (Cont Linuar)                                                                                                    |
| (Volver)                                                                                                    | «Dent Linuar»                                                                                                    |
| (Volver><br>fab> move: <espazo> escolle: (Intro&gt; activa os bot</espazo>                                                                                                    | «Dont Linuar»                                                                                                    |
| (Volver)<br>fab) move: (Espazo) escolle: (Intro) active os botá<br>ropotimos: o contracinal                                                                                                    | <br>cCont Linuary<br>ats                                                                                                    |
| (volver)<br>(b) rove; (Espace) escolle; (Intro) active os boti<br>repetimos o contrasinal.                                                                                                    | cDent Linuary                                                                                                    |
| cvolver><br>Peb> move: <espace> escolle: <intro> active os boti<br/>repetimos o contrasinal.<br/>* dserver[Corticede]-Or<br/>Activo Méguna Ver Intrada Disposition Apula</intro></espace>                                                                                                    | cCont Linuary                                                                                                    |
| cvolver><br>fabi adve: (Espace) escolle: (Intro) active os boti<br>repetimos o contrasinal.<br>Activo Máguna Ver Estada Dispositivo Apda                                                                                                    | cCont Linuary<br>Ins<br>Ins<br>Ins<br>Ins<br>Ins<br>Ins<br>Ins<br>Ins<br>Ins<br>Ins                                                                                                    |
| (Volver> Fab) move: (Espace) escolle: (Intro> active os boti repetimos o contrasinal.  # deerver (Corrienda)-Or Archivo Malagena Ver Entrada Dispositiva Ayuda                                                                                                    | Cont Linuary                                                                                                    |
| civolvero<br>Sido move: «Espazoo escolle; (Intro> activa os boti<br>repetimos o contrasinal.<br>* deerver[Contende]-Or<br>Archivo Máquina Ver Intrada Disposition Apula                                                                                                    | cCont Linuary                                                                                                    |
| civolver><br>fobi rove: «Espace» escolle: (Intro: active os boti<br>repetimos o contrasinal.<br>deener (Cerneeda)-Or<br>Active Magene Ver Entrada Orgonitics Apula                                                                                                    | cCont Linuary                                                                                                    |
|                                                                                                    | Cont inuary Cont inuary ade We Wirtuallies a o reloso o escoller unba linguas e escolla un                                                                                                    |
| CVOLVERO<br>CVOLVERO<br>Telob move: (Espaceo escolle: (Tetro) active os boti<br>repetimos o contrasinal.<br>denver [Certiende]- Or<br>Activo Magens Ver Entrata Disposition Apuda<br>Esta Vera boranto non está na lista volte ao pas<br>país que espregue ese fuso (o país onde vive ou<br>Seroi la país onde vive ou                                                                                                    | Cont Linuary Intervention of the second second s                         |
| (Volver>  fab) fore; (Espace) escolle; (Intro> active os boti  repetimos o contrasinal.  Active Magena Ver Intrata Disposites Apula  [1] Configurar  Se o fuso horario non está na lista volte ao pas país que enpregue ese fuso (o país onde viva ou Escolla un lugar no fuso horario:                                                                                                    | <pre>cContinuar&gt; ns acle VM VirtualBox o relovo o efscoller unha linguas e escolla un estea localizado).</pre>                                                                                                    |
| (Volver>  Teb) move: (Espace) escolle; (Intro) active os bold  repetimos o contrasinal.  Active Miquina ver tretada Disposition Anda  (1) Configurar  Se o fuso horario non está na lista volte ao pas país que empregue ese fuso (o país onde viva ou Escolla un lugar no fuso horario:  Escolla un lugar no fuso horario:  Escolla un lug                                                                                                    | <pre>cContinuar&gt; cContinuar&gt; ade W# WritualBas ade W# WritualBas ade tw# WritualBas ade tw# WritualBas ade t</pre>   |
| CVOLVERO       CVOLVERO       CVOLVERO       CVOLVERO       CVOLVERO       CVOLVERO       CVOLVERO       CVOLVERO       CVOLVERO       CVOLVERO       CVOLVERO       CVOLVERO       CVOLVERO       CVOLVERO       CVOLVERO       CVOLVERO       CVOLVERO                                                                                                          | <pre>cCont inuary cCont inuary at at at at at at at at at at at at at</pre>                                                                                                    |
| CVOLVERS       CVOLVERS       Tebs move:        Tepetimos o contrasinal.       *       Activo Mégana Ver Entrada Disposition Apuda       El Configurar       \$ o funo horario non esti na lista volte ao pas<br>país que empregue ese fuso (o país onde vive ou<br>Escolla un lugar no fuso horario:       Escolla un lugar no fuso horario:       Cécula<br>Tillas Canar                                                                                                    | <pre>cCont Lnuar&gt; nt acte VM VirtualBax acte VM VirtualBax acte VM Vir</pre>      |
| <pre>cvolver&gt; cvolver&gt; cvolver} cvolver&gt; cvolver} cvolver cvolver} cvolver cvolver} cvolver cvolver} cvolver cvolver} cvolver cvolver cvol</pre> | <pre>     Cont Inuar&gt;      Cont Inuar&gt;      Cont Inuar&gt;      o e reloso     co reloso     co reloso</pre> |
| <pre>cvolver&gt; cvolver&gt; fob&gt; move: <espace> escolle: <intro> activa os boti repetimos o contrasinal. # deever[Cortende]-Or Activo Miquina ter tetrada Diposition Apola</intro></espace></pre>                                                                                                    | <pre>cContinuar&gt; nt</pre>                                                                                                    |
| <pre>cvolver&gt; cvolver&gt; feb&gt; move: d:space&gt; escolle: (Intro&gt; active os boti repetimos o contrasinal. * denver [Corriende]- Or Activo Migana Ver Intrada Orgonitica Apola  [1] Configurar Se o fuso horanio non está na lista volte ao para país que espregue ese fuso to país onde vive ou Escolla un lugar no fuso horanio: Cvolver&gt; cvolver&gt; </pre>                                                                                                    | <pre>cCont inuary int acte VM Writzallies acte VM Writzallies acte WM Writzallies acte VM Writzallies acte</pre>         |
| CVOLVERS<br>Tebb moves (Espace) escalles (Intro) active os bold<br>repetimos o contrasinal.<br>* denver (Certienda)-Or<br>Activo Miguna ve Intrada Disposition Ayola<br>Escalla un lugar no fuso honarios<br>Escalla un lugar no fuso honarios<br>CVOLVERS                                                                                                    | <pre>cCont Inuar&gt; ns acle W# WirtuelBes acle W# WirtuelBes acle W# W# WirtuelBes acle W# WirtuelBes acle W# W# W# W# W# W# W# W# W# W# W# W# W#</pre>                            |

Para a configuración da hora, temos que indicar a localización dentro da zona horaria xa indicada anteriormente.

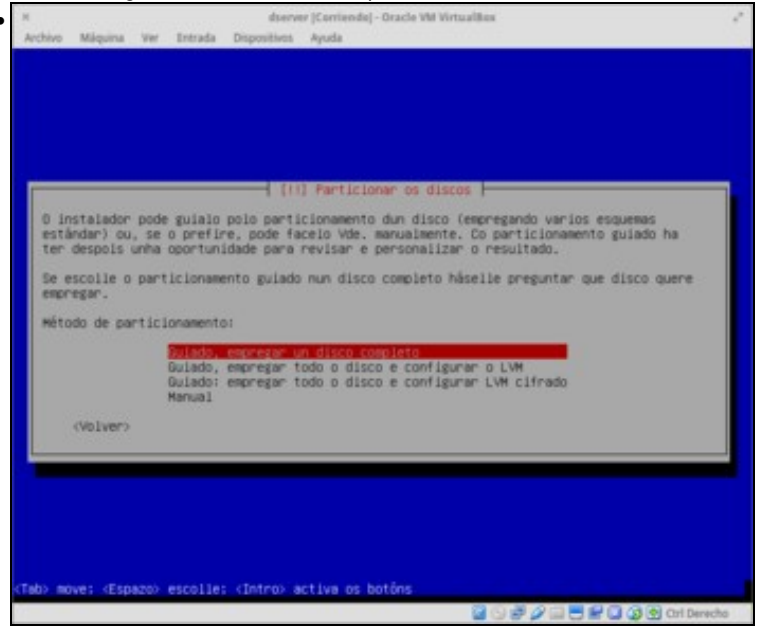

Chega un dos momentos máis delicados e particulares da instalación, que é o particionamento dos discos. As opcións que se deben coller neste punto son moi variables en función dos sistemas que teña xa instalados a máquina, a función que vai desenvolver este servidor, etc. Non nos imos parar a examinar as posibilidades que se nos ofrecen, xa que non é o obxectivo do curso afondar na instalación e configuración de Debian, e por iso escollemos a opción máis simple, que é usar o particionamento **guiado** usando o disco completo (Xa que nesta MV só vai ir instalado este sistema operativo).

| н       | 100007000            |                | exects.           | dserv                    | er (Corriendo) - Oracle VM VirtualBox                                   |         |
|---------|----------------------|----------------|-------------------|--------------------------|-------------------------------------------------------------------------|---------|
| Archivo | Máquina              | Ver .          | Intrada           | Dispositivos             | Ayuda                                                                   |         |
|         |                      |                |                   |                          |                                                                         |         |
|         |                      |                |                   |                          |                                                                         |         |
|         |                      |                |                   |                          |                                                                         |         |
|         |                      |                |                   |                          |                                                                         |         |
|         |                      |                |                   |                          |                                                                         |         |
|         |                      |                |                   |                          |                                                                         |         |
|         |                      |                |                   | 100                      | 1) Particionar os discos                                                |         |
| Lenb    | re que s<br>inne que | e han<br>realr | bornan<br>mente q | todos os o<br>vere facer | datos do disco que escolla, pero só despois de que<br>as modificacións. |         |
| Esco    | ila o di             | sco a          | partic            | ionari                   |                                                                         |         |
|         |                      |                | SEA.              | 10.0.05                  | Infal - 21 5 PR ATA MOX PAROUTS                                         |         |
|         | dista burnaria       |                | 1000              |                          |                                                                         |         |
|         | CADTAGE >            |                |                   |                          |                                                                         |         |
|         |                      |                | _                 |                          |                                                                         |         |
|         |                      |                |                   |                          |                                                                         |         |
|         |                      |                |                   |                          |                                                                         |         |
|         |                      |                |                   |                          |                                                                         |         |
|         |                      |                |                   |                          |                                                                         |         |
|         |                      |                |                   |                          |                                                                         |         |
|         |                      |                |                   |                          |                                                                         |         |
|         |                      |                |                   |                          |                                                                         |         |
| teb> mo | ve: «Esp             | 8202           | escolle           | (Intro) a                | active os botôns                                                        |         |
|         |                      |                | _                 |                          | 2 S # 2 = 5 # 3 3 6 or                                                  | Derecho |

Escollemos o disco a particionar (tampouco temos moitas opcións), ...

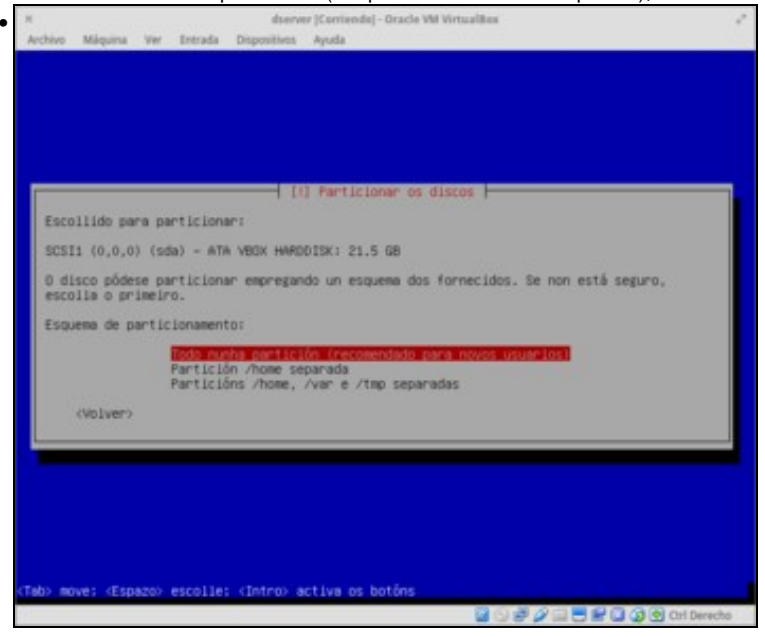

e escollemos tamén o esquema de particionamento máis simple (igual que no caso anterior, dependendo da función do servidor podería ser máis interesante algunha das outras opcións).

![](_page_9_Picture_3.jpeg)

Coa escolla realizada, simplemente teremos unha partición para o sistema (a primaria) e outra para espazo de intercambio ou *swap* (a lóxica). Como se pode observar, teríamos opcións para configurar un *RAID*, o *LVM* ou volumes de disco cifrados, cuestións moi interesantes pero que tamén se escapan aos obxectivos do curso. Escollemos a opción de rematar e gardar os cambios.

![](_page_10_Picture_1.jpeg)

Imos configurar un *repositorio* de paquetes de software para que o equipo se descarga os paquetes que queiramos instalar e as súas actualizacións. Escollemos como país *España*,

![](_page_11_Picture_1.jpeg)

Se para saír a Internet hai que configurar un proxy teremos que indicalo para que o equipo se poida conectar aos servidores dos repositorios. Se non temos que configurar o proxy, simplemente continuamos.

![](_page_12_Picture_1.jpeg)

Podemos participar na enquisa de uso de paquetes para proporcionarlle ao equipo de desenvolvedores información estatística dos paquetes máis usados.

|                                                        | [1] Selección de software                                                                                         | and the second second second second second second second second second second second second second second second |
|--------------------------------------------------------|----------------------------------------------------------------------------------------------------|----------------------------------------------------------------------------------------------------|
| Neste momento só e<br>necesidades pode in<br>software. | tă instalado o núcleo do sistema. Para avustar o siste<br>stalar unha ou varias das seguintes coleccións predefin | ma ás súas<br>hidas de                                                                                           |
| Escolla o software                                     | que quere instalar:                                                                                               |                                                                                                    |
|                                                        | <ul> <li>[*] Debian desktop environment</li> <li>[*] Debian desktop environment</li> </ul>                        |                                                                                                    |
|                                                        | 11 Xfce                                                                                                    |                                                                                                    |
|                                                        | 1) Cinnanon                                                                                                    |                                                                                                    |
|                                                        | I J INDE                                                                                                    |                                                                                                    |
|                                                        | i print server                                                                                                    |                                                                                                    |
|                                                        | (*) son server<br>(*) Utensillos estândar do sistema                                                              |                                                                                                    |
| «Volver»                                               |                                                                                                    | Continuer.                                                                                                    |
|                                                        |                                                                                                    |                                                                                                    |
|                                                        |                                                                                                    |                                                                                                    |
|                                                        |                                                                                                    |                                                                                                    |

Este é outro paso da instalación no que a selección que faremos dependerá en gran medida das funcións que vai realizar o servidor e dos recursos do mesmo. Por exemplo, para montar un servidor que consuma os mínimos recursos, desactivaremos o **Entorno de escritorio**, aínda que así non disporíamos de escritorio gráfico no equipo. Activamos o **Servidor SSH** para poder acceder ao equipo de forma remota.

![](_page_13_Picture_1.jpeg)

Seleccionamos que o xestor de arranque se instale no disco duro (/dev/sda).

![](_page_14_Picture_1.jpeg)

E rematou a instalación.

-- Antonio de Andrés Lema e Carlos Carrión Álvarez --